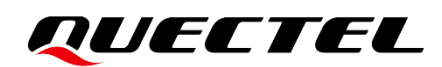

# EC200U Series QuecOpen Log Capture Guide

**LTE Standard Module Series** 

Version: 1.0

Date: 2022-01-19

Status: Released

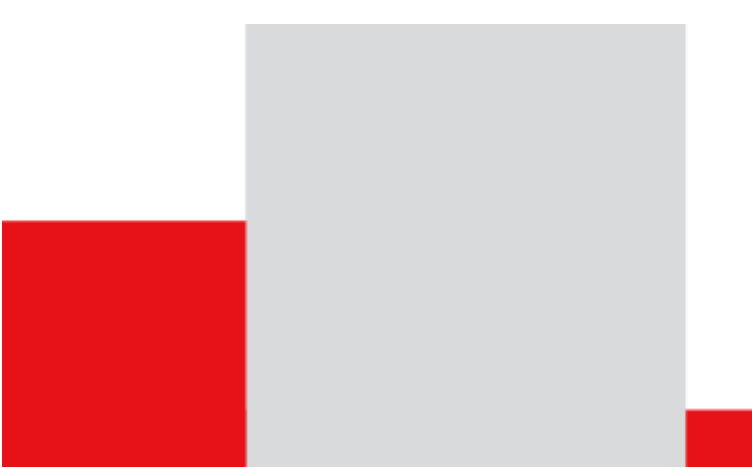

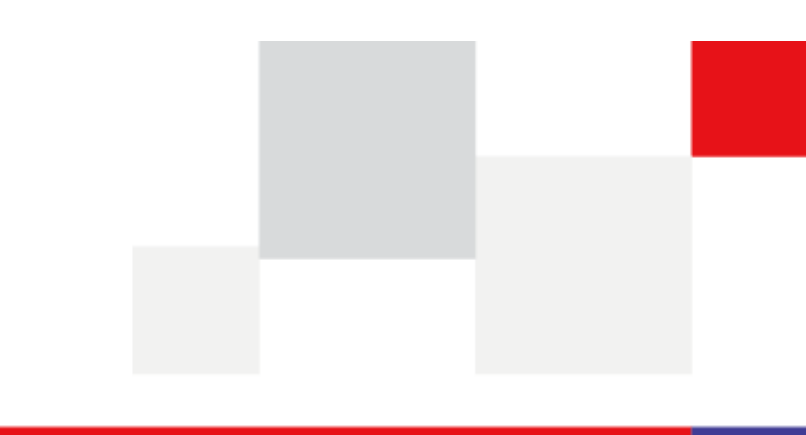

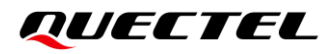

At Quectel, our aim is to provide timely and comprehensive services to our customers. If you require any assistance, please contact our headquarters:

#### **Quectel Wireless Solutions Co., Ltd.**

Building 5, Shanghai Business Park Phase III (Area B), No.1016 Tianlin Road, Minhang District, Shanghai 200233, China Tel: +86 21 5108 6236 Email: info@guectel.com

#### Or our local offices. For more information, please visit:

http://www.quectel.com/support/sales.htm.

For technical support, or to report documentation errors, please visit:

http://www.quectel.com/support/technical.htm.

Or email us at: support@quectel.com.

### **Legal Notices**

We offer information as a service to you. The provided information is based on your requirements and we make every effort to ensure its quality. You agree that you are responsible for using independent analysis and evaluation in designing intended products, and we provide reference designs for illustrative purposes only. Before using any hardware, software or service guided by this document, please read this notice carefully. Even though we employ commercially reasonable efforts to provide the best possible experience, you hereby acknowledge and agree that this document and related services hereunder are provided to you on an "as available" basis. We may revise or restate this document from time to time at our sole discretion without any prior notice to you.

### **Use and Disclosure Restrictions**

#### License Agreements

Documents and information provided by us shall be kept confidential, unless specific permission is granted. They shall not be accessed or used for any purpose except as expressly provided herein.

#### Copyright

Our and third-party products hereunder may contain copyrighted material. Such copyrighted material shall not be copied, reproduced, distributed, merged, published, translated, or modified without prior written consent. We and the third party have exclusive rights over copyrighted material. No license shall be granted or conveyed under any patents, copyrights, trademarks, or service mark rights. To avoid ambiguities, purchasing in any form cannot be deemed as granting a license other than the normal non-exclusive, royalty-free license to use the material. We reserve the right to take legal action for noncompliance with abovementioned requirements, unauthorized use, or other illegal or malicious use of the material.

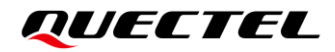

#### Trademarks

Except as otherwise set forth herein, nothing in this document shall be construed as conferring any rights to use any trademark, trade name or name, abbreviation, or counterfeit product thereof owned by Quectel or any third party in advertising, publicity, or other aspects.

#### **Third-Party Rights**

This document may refer to hardware, software and/or documentation owned by one or more third parties ("third-party materials"). Use of such third-party materials shall be governed by all restrictions and obligations applicable thereto.

We make no warranty or representation, either express or implied, regarding the third-party materials, including but not limited to any implied or statutory, warranties of merchantability or fitness for a particular purpose, quiet enjoyment, system integration, information accuracy, and non-infringement of any third-party intellectual property rights with regard to the licensed technology or use thereof. Nothing herein constitutes a representation or warranty by us to either develop, enhance, modify, distribute, market, sell, offer for sale, or otherwise maintain production of any our products or any other hardware, software, device, tool, information, or product. We moreover disclaim any and all warranties arising from the course of dealing or usage of trade.

### **Privacy Policy**

To implement module functionality, certain device data are uploaded to Quectel's or third-party's servers, including carriers, chipset suppliers or customer-designated servers. Quectel, strictly abiding by the relevant laws and regulations, shall retain, use, disclose or otherwise process relevant data for the purpose of performing the service only or as permitted by applicable laws. Before data interaction with third parties, please be informed of their privacy and data security policy.

### Disclaimer

- a) We acknowledge no liability for any injury or damage arising from the reliance upon the information.
- b) We shall bear no liability resulting from any inaccuracies or omissions, or from the use of the information contained herein.
- c) While we have made every effort to ensure that the functions and features under development are free from errors, it is possible that they could contain errors, inaccuracies, and omissions. Unless otherwise provided by valid agreement, we make no warranties of any kind, either implied or express, and exclude all liability for any loss or damage suffered in connection with the use of features and functions under development, to the maximum extent permitted by law, regardless of whether such loss or damage may have been foreseeable.
- d) We are not responsible for the accessibility, safety, accuracy, availability, legality, or completeness of information, advertising, commercial offers, products, services, and materials on third-party websites and third-party resources.

Copyright © Quectel Wireless Solutions Co., Ltd. 2022. All rights reserved.

## **About the Document**

## **Revision History**

| Version | Date       | Author                     | Description              |
|---------|------------|----------------------------|--------------------------|
| -       | 2021-12-23 | Jensen FANG/<br>Kevin WANG | Creation of the document |
| 1.0     | 2022-01-19 | Jensen FANG/<br>Kevin WANG | First official release   |

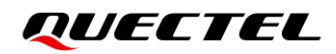

#### Contents

| Abo | About the Document                        |        |                             |     |  |  |  |  |  |  |  |
|-----|-------------------------------------------|--------|-----------------------------|-----|--|--|--|--|--|--|--|
| Cor | Contents                                  |        |                             |     |  |  |  |  |  |  |  |
| Tab | Table Index                               |        |                             |     |  |  |  |  |  |  |  |
| Fig | ure Ind                                   | ex     |                             | . 6 |  |  |  |  |  |  |  |
| 1   | Introduction7                             |        |                             |     |  |  |  |  |  |  |  |
| 2   | Enviro                                    | onmer  | nt Setup                    | . 8 |  |  |  |  |  |  |  |
|     | 2.1.                                      | Sof    | tware Environment           | . 8 |  |  |  |  |  |  |  |
|     | 2.                                        | 1.1.   | Driver Installation         | . 8 |  |  |  |  |  |  |  |
|     | 2.                                        | 1.2.   | Tool Acquisition            | . 9 |  |  |  |  |  |  |  |
|     | 2.                                        | 1.3.   | Log Capture Tool            | . 9 |  |  |  |  |  |  |  |
|     | 2.2.                                      | Hai    | dware Environment           | 10  |  |  |  |  |  |  |  |
| 3   | Proce                                     | dures  |                             | 11  |  |  |  |  |  |  |  |
|     | 3.1.                                      | AP     | Log Capture with cooltools  | .11 |  |  |  |  |  |  |  |
|     | 3.                                        | 1.1.   | Configuration in cooltools  | .11 |  |  |  |  |  |  |  |
|     | 3.                                        | 1.2.   | AP Log Capture              | 13  |  |  |  |  |  |  |  |
|     | 3.2.                                      | CP     | Log Capture with ArmTracer  | 16  |  |  |  |  |  |  |  |
|     | 3.3.                                      | AP     | Dump Analysis and Saving    | 18  |  |  |  |  |  |  |  |
|     | 3.                                        | 3.1.   | GDB Analysis of AP Dump     | 18  |  |  |  |  |  |  |  |
|     | 3.                                        | 3.2.   | AP Dump Saving              | 19  |  |  |  |  |  |  |  |
|     | 3.                                        | 3.3.   | Offline Analysis of AP Dump | 20  |  |  |  |  |  |  |  |
| 4   | AP Lo                                     | og Por | t Configuration             | 21  |  |  |  |  |  |  |  |
|     | 4.1.                                      | AP     | Log Port Configuration API  | 21  |  |  |  |  |  |  |  |
|     | 4.                                        | 1.1.   | ql_log_set_port()           | 21  |  |  |  |  |  |  |  |
|     | 4.2. AP Log Port Configuration AT Command |        |                             |     |  |  |  |  |  |  |  |
|     | 4.2.1. AT Command Introduction            |        |                             |     |  |  |  |  |  |  |  |
|     |                                           | 4.2    | .1.1. Definitions           | 22  |  |  |  |  |  |  |  |
|     |                                           | 4.2    | .1.2. AT Command Syntax     | 22  |  |  |  |  |  |  |  |
|     | 4.                                        | 2.2.   | AT Command Description      | 23  |  |  |  |  |  |  |  |
|     |                                           | 4.2    | .2.1. AT+QDBGCFG="tracecfg" | 23  |  |  |  |  |  |  |  |
| 5   | Apper                                     | ndix R | eferences                   | 24  |  |  |  |  |  |  |  |

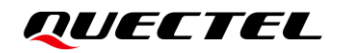

#### **Table Index**

| Table 1: Tool Overview           |     | 9 |
|----------------------------------|-----|---|
| Table 2: Related Document        | . 2 | 4 |
| Table 3: Terms and Abbreviations | . 2 | 4 |

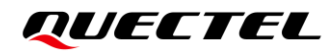

### **Figure Index**

| Figure 1: Ports in Device Manager                                | 8  |
|------------------------------------------------------------------|----|
| Figure 2: cooltools                                              | 9  |
| Figure 3: ArmTracer 1                                            | 10 |
| Figure 4: Module Type and Serial Port Configuration in cooltools | 11 |
| Figure 5: Coolhost Window 1                                      | 12 |
| Figure 6: cooltools Home Page                                    | 13 |
| Figure 7: Trace tool Window                                      | 14 |
| Figure 8: Set Trace Levels 1                                     | 15 |
| Figure 9: Open and Configure ArmTracer 1                         | 16 |
| Figure 10: Log File Parameter Configuration 1                    | 17 |
| Figure 11: ArmTracer.ini File Configuration 1                    | 17 |
| Figure 12: Automatic Detect CP Port 1                            | 18 |
| Figure 13: Launch GDB 1                                          | 19 |
| Figure 14: Start Blue Screen Dump 1                              | 19 |

## **1** Introduction

Quectel EC200U series module supports QuecOpen<sup>®</sup> solution. QuecOpen<sup>®</sup> is an embedded development platform based on RTOS, which is intended to simplify the design and development of IoT applications. For more information on QuecOpen<sup>®</sup>, see *document [1]*.

This document takes EC200U-CN as an example to introduce how to capture log information on the EC200U series module in QuecOpen<sup>®</sup> solution, including environment setup, log capture tool acquisition and specific operation steps, and dump analysis and saving. In the process of module debugging, if there are problems such as abnormal restart, network registration and data service or module crash, you can refer to this document to further analyze the cause of the problems.

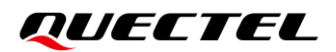

## **2** Environment Setup

#### 2.1. Software Environment

#### 2.1.1. Driver Installation

Driver installation is the main task to set up software environment. The USB driver package *Quectel\_Windows\_USB\_Driver(U)\_For\_ECM\_RNDIS\_V1.0.11.zip* is taken as an example in the following content. Compress the package and install the USB driver according to the installation instructions.

#### NOTE

Please contact Quectel Technical Support (<u>support@quectel.com</u>) to obtain the latest USB driver package.

After the driver is installed, you can check whether the ports work normally in the Device Manager, as shown below:

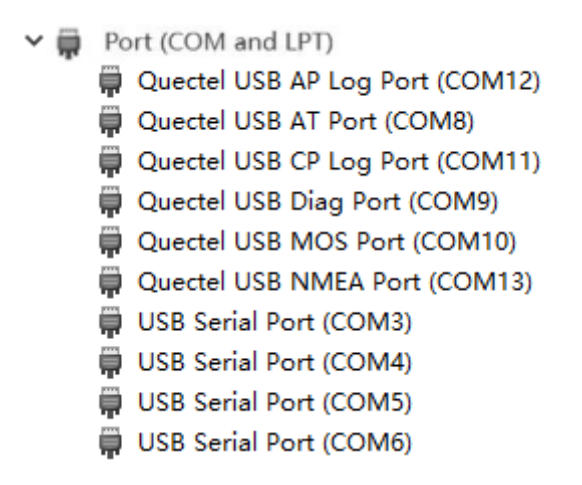

Figure 1: Ports in Device Manager

Among the ports shown in the above figure, Quectel USB AP Log Port is an AP log port and Quectel USB CP Log Port is a CP log port. The USB Serial Port (COM4) in this document is Debug UART, which can be used to output AP log.

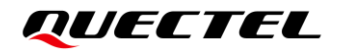

#### 2.1.2. Tool Acquisition

The tools mentioned in this document are shown in the following table. Please contact Quectel Technical Support (<u>support@quectel.com</u>) to obtain the latest version of the tools if necessary.

#### Table 1: Tool Overview

| ΤοοΙ                                   | Description                             |
|----------------------------------------|-----------------------------------------|
| cooltools-win32_custom_P3.R2.0.0005.7z | AP log capture tool, installation-free. |
| ArmTracer_V6.2.4_User.7z               | CP log capture tool, installation-free. |
| gdb-win32_custom_P3.R2.0.0005.7z       | Dump analysis tool.                     |

#### 2.1.3. Log Capture Tool

The AP log capture tool used is *cooltools-win32\_custom\_P3.R2.0.0005.7z*. It is an installation-free tool and can run directly after decompressing. If you use the Debug UART to capture AP log, run *coolwatcher\_debughost.exe*. If you use Quectel USB AP Log Port to capture AP log, run *coolwatcher\_usb.exe*.

If AP dump analysis is needed, you should place the decompressed subdirectories and files of *gdb-win32\_custom\_P3.R2.0.0005.7z* in the root directory of *cooltools*.

| N  | > Tools > cooltools-win32_custom_ | P3.R2.0.0005 ~   | Ū |
|----|-----------------------------------|------------------|---|
|    | ^                                 |                  |   |
|    | dia coolgdb2.exe                  | 2020/07/23 15:58 |   |
|    | coolhost.exe                      | 2020/07/23 15:58 |   |
| ł. | 🗟 coolhost_library.dll            | 2020/07/23 15:58 |   |
| L  | 建 coolpkg.exe                     | 2020/07/23 15:58 |   |
| L  | 🐔 coolprofile.exe                 | 2020/07/23 15:58 |   |
| L  | 🗟 cooltrace.dll                   | 2020/07/23 15:58 |   |
|    | 🥙 coolwatcher_debughost.exe       | 2020/07/23 15:58 |   |
|    | 🥙 coolwatcher_usb.exe             | 2020/07/23 15:58 |   |

#### Figure 2: cooltools

The CP log capture tool used is *ArmTracer\_V6.2.4\_User.7z*. It is an installation-free tool and you can execute *ArmTracer.exe* after decompressing.

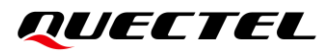

| > Tools > Ar | rmTracer_V6.2.4_User | > V6.2.4_User | ٽ ~     |
|--------------|----------------------|---------------|---------|
|              | ^                    |               |         |
| ATCmd        | l                    | 2020/10/2     | 1 19:10 |
| DII          |                      | 2020/10/2     | 1 19:10 |
| Doc          |                      | 2020/10/2     | 1 19:10 |
| Export       | BSD                  | 2020/10/2     | 1 19:10 |
| 🔤 FeedBa     | ick                  | 2017/09/2     | 3 11:15 |
| Fooler       |                      | 2020/10/2     | 1 19:10 |
| log          |                      | 2019/07/1     | 1 10:49 |
| LogSpli      | itter                | 2020/10/2     | 1 19:10 |
| 📙 MsgDe      | fine                 | 2020/10/2     | 1 19:10 |
| 🔤 syslog     |                      | 2020/06/1     | 7 11:33 |
| TCP-Se       | rver                 | 2020/10/2     | 1 19:10 |
| 🗟 AboutE     | x.dll                | 2019/07/1     | 9 14:09 |
| 🗷 ArmTra     | icer.exe             | 2020/08/1     | 8 11:08 |

#### Figure 3: ArmTracer

#### 2.2. Hardware Environment

You can use Quectel EC200U-CN TE-A or your device to capture log.

The default output port of AP log of EC200U-CN module is Quectel USB AP Log Port (currently the log is outputted from Debug UART during the startup of the module). If you use Debug UART to capture AP log, note that the baud rate of Debug UART of the module needs to be set to 921600 bps. However, because RS-232 serial port chip on LTE OPEN EVB does not support 921600 bps, AP log cannot be captured on DB9 of EVB when you use EC200U-CN TE-A. If you must use Debug UART to capture AP log, you need to separately jump a wire to the serial port conversion board supporting 921600 bps. Note that the level of the module is 1.8 V when you jump the wire.

If you use your device to capture log, you need to reserve serial port or USB port. It is recommended to reserve some test points when you design the hardware circuit, otherwise you need to jump a wire to TX and RX pins of Debug UART when capturing log.

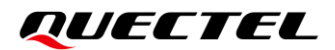

## **3** Procedures

#### 3.1. AP Log Capture with cooltools

This chapter takes Debug UART as an example to introduce the procedures of capturing AP log with cooltools. Please refer to *Coolwatcher User Guide* in the *cooltools/doc* directory for details.

#### 3.1.1. Configuration in cooltools

After opening cooltools, you first need to manually configure the module type and log port. As shown in the figure below, the module type on the left is fixed to "**8910**", and the log port (lastcomport) is configured according to the actual port number. Click "**OK**" to go to the next step after the configuration is completed.

| 💈 P3.R2.0.0005 by 202                                        | 20-07-23                                                                                                    |                                                       | ?  | Х |  |  |  |  |  |
|--------------------------------------------------------------|----------------------------------------------------------------------------------------------------|-------------------------------------------------------|----|---|--|--|--|--|--|
| Profiles<br>8909L<br>8909L_fpga<br>8910<br>Blank             | The following list displays the pairs of key/values contained in each of the available profiles.<br>Five of them are mandatory :<br>* softDir : basic directory of your software environment.<br>* hardXmd : root XMD file describing the hardware memory map of the chip.<br>* softXmd : root XMD file describing the software memory map of the target's code.<br>* project : name of the project you're working on.<br>* mainScript : main ruby script. Put 'CoolWatcher/cwuser.rb' if you're puzzled. |                                                       |    |   |  |  |  |  |  |
|                                                              | Key Value                                                                                                    |                                                       |    |   |  |  |  |  |  |
|                                                              | autoRunTracer                                                                                                    | 0                                                     |    |   |  |  |  |  |  |
|                                                              | chipDie                                                                                                    | 8910                                                  |    |   |  |  |  |  |  |
|                                                              | elfdumpSetting chipgen/Modem2G/toolpool/map/elfdump/8910.xml                                                                                                    |                                                       |    |   |  |  |  |  |  |
|                                                              | lastBlueScreenDumpDirName                                                                                                    | BlueScreen                                            |    |   |  |  |  |  |  |
|                                                              | lastBlueScreenDumpMode                                                                                                    | STUB_PERI                                             |    |   |  |  |  |  |  |
|                                                              | lastElfFileName                                                                                                    | G:/A_chip/8910/lod/8910C_catm/8910C_catm_em610_V1.elf |    |   |  |  |  |  |  |
|                                                              | lastLodForRomburn                                                                                                    | 1                                                     |    |   |  |  |  |  |  |
|                                                              | lastcomport 4                                                                                                    |                                                       |    |   |  |  |  |  |  |
|                                                              | /cygwin/coolgdb/bin                                                                                                    |                                                       |    |   |  |  |  |  |  |
|                                                              | restartAfterCrashDump                                                                                                    | 0                                                     |    |   |  |  |  |  |  |
| New tracerSetting rbbase/common/plugins/tracer/default2g.ini |                                                                                                    |                                                       |    |   |  |  |  |  |  |
|                                                              |                                                                                                    |                                                       | Ok | c |  |  |  |  |  |

Figure 4: Module Type and Serial Port Configuration in cooltools

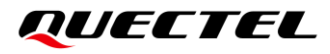

If the above configuration fails, the Coolhost window will appear, which may be caused by an invalid port number. You can check whether the port number is correct on Device Manager and modify it on Coolhost window. As shown in the following figure, enter the COM configuration page, select the corresponding port (configured as COM4 in this document), confirm and click the "**Reconnect**" to reconnect the port. Among the configurations presented in the following figure, Flow control cannot be modified and the flow control of Debug UART is fixed as XON/XOFF and that of USB AP Log port is fixed as None. For Debug UART, the baud rate needs to be set to 921600 bps and cannot be remodified. Note that the serial port chip also needs to support 921600 bps. See **Chapter 2.2** for details.

| Scoolhost (COM4)                                                                                         |              |                                                                                                    | _          |      | × |
|----------------------------------------------------------------------------------------------------|--------------|----------------------------------------------------------------------------------------------------|------------|------|---|
| Port 7704                                                                                                | Stop         | CID 1 connect from 127.0.0.1:50045<br>CID 1 disconnected                                                                                                    |            |      | ^ |
| COM DATA Other                                                                                           | Disconnect   | CID 2 connect from 127.0.0.1:50046<br>CID 2 ping<br>CID 2 reconnect<br>Close COM4<br>Open COM4 baud 921600 XON/XOFF 8N1<br>CID 2 status request<br>CID 3 connect from 127.0.0.1:50047<br>CID 3 status request<br>CID 3 status request                                                                                                    |            |      |   |
| Flow Control XON/XOFF<br>Send to Com 0 B/s<br>Received 0 B/s<br>Parsed (0) 0 B/s<br>Send to Client 0 B/s | Reconnect    | CID 4 connect from 127.0.0.1:50048<br>CID 4 ping<br>CID 4 status request<br>CID 5 connect from 127.0.0.1:50049<br>CID 5 ping<br>CID 5 status request<br>CID 5 disable event<br>CID 5 disable event<br>CID 5 enable event<br>CID 5 enable event<br>CID 5 constle event<br>CID 5 constle event<br>CID 5 constle event<br>CID 5 constle event<br>CID 5 constle event<br>CID 5 enable event<br>CID 5 enable event | 80 58      |      |   |
| COW Break                                                                                                | Reconnect    | do creconnect                                                                                                    | 50 F8      |      | ~ |
| Verbose 🗹 Server 🗹 Client 🗌 Read 🗌 Host Read                                                             | ✓ Host Write | Drop Clear Log                                                                                                    | Persistent | Exit |   |

Figure 5: Coolhost Window

#### NOTE

See Chapter 4 for details on the methods to configure AP log port.

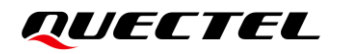

#### 3.1.2. AP Log Capture

Enter the cooltools home page after having opened the cooltools and finished the configuration, and select **"Activate Tracer"** in the **"Plugins"** menu drop-down box to start the Trace tool plug-in, as shown in the following figure:

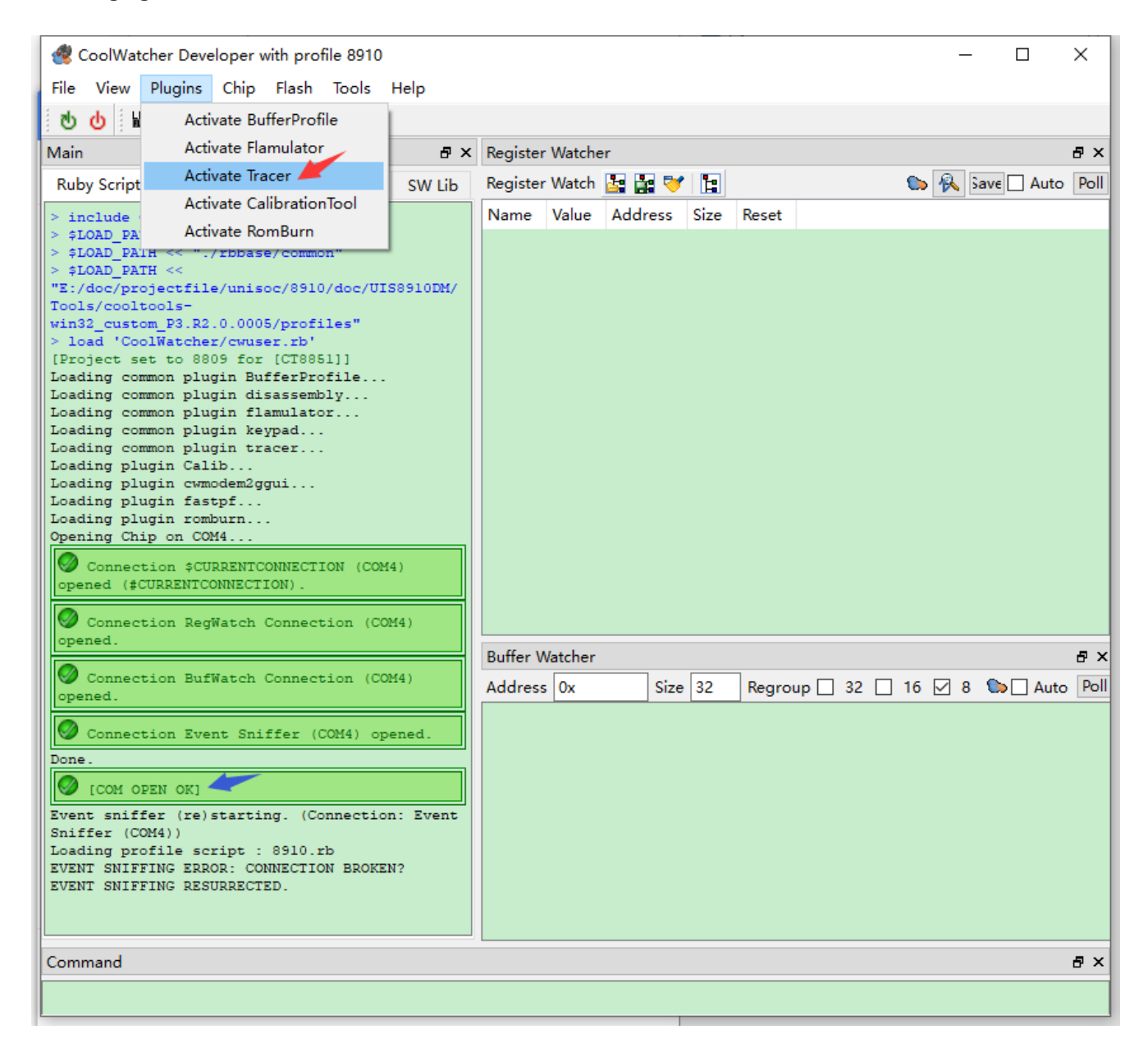

Figure 6: cooltools Home Page

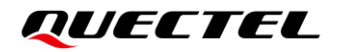

Enter the Trace tool window after starting the Trace tool plug-in, as shows below:

| Trace tool | 1. Toolbar   |      |        | 2. Filter String Settings, supporting "   "                            | ð × |
|------------|--------------|------|--------|------------------------------------------------------------------------|-----|
| ▶ ● ♥ ■    |              |      |        | ql_init                                                                | g   |
| Index      | Received     | Tick | Level  | Description                                                            | ^   |
| 1290       | 19:59:24.003 | 3901 | QUEC/I | [QUSBNET][quec_usbnet_connect_enable_with_cid, 148] usbnet disable @ 0 |     |
| 1291       | 19:59:24.003 | 3906 | IPCD/I | IPC ISR status/0x00000002                                              |     |
| 1292       | 19:59:24.003 | 3906 | RPCD/D | RPC notif 0x0000001 3. All Logs                                        |     |
| 1293       | 19:59:24.003 | 3906 | RPCD/D | RPC channel avail/56 packet size/56                                    |     |
| 1294       | 19:59:24.003 | 3907 | RPCD/D | RPC: recv response tag/0x6d2f4987(CFW_GprsGetstatus) rsp/0x80DC6498    |     |
| 1295       | 19:59:24.003 | 3907 | RPCD/D | <pre>RPC: send call 0xa2cd3816(CFW_NWGetStackRat)</pre>                |     |
| 1296       | 19:59:24.003 | 3907 | IPCD/I | ipc: ch2 write len/32 ret/32                                           |     |
| 1297       | 19:59:24.003 | 3909 | IPCD/I | IPC ISR status/0x00000002                                              |     |
| 1298       | 19:59:24.003 | 3909 | RPCD/D | RPC notif 0x00000001                                                   |     |
| 1299       | 19:59:24.003 | 3909 | RPCD/D | RPC channel avail/32 packet size/32                                    | ~   |
| <          |              |      |        |                                                                        | >   |
| Index      | Received     | Tick | Level  | Description                                                            |     |
| 538        | 19:59:19.723 | 485  | QOPN/I | <pre>[ql_INIT][appimg_enter, 128] init demo enter</pre>                |     |
| 540        | 19:59:19.763 | 489  | QOPN/I | [ql_INIT][ql_init_demo_thread, 77] init demo thread enter, param 0x0   |     |
|            |              |      |        | 4. Log Filter Results Pane                                             |     |

Figure 7: Trace tool Window

The functions of the toolbar icons in the upper left corner from left to right are respectively "Start", "Stop", "Clear", "Set Trace Levels", "Reapply Trace Levels", "Save", "Open/Close the Received column", and "Enable/Disable Comment". You can input keyword strings for log filtering in the bar in the upper right corner, which supports searching multiple keywords at the same time by adding "|".

Click "IIII" to open "Set Trace Levels" window. You can set automatic log saving, single log file size, the directory where the log is stored, row limit of log to be displayed, automatic capture of Wireshark log and so on, as shown below:

?

 $\times$ 

#### Set Trace Levels

QUECTEL

| SXR      | 1    | 2      | 3    | 4    | 5    | 6    | 7   | 8    | 9   | 10   | 11    | 12   | 13    | - 14 | 15    | 16    | None | 🛛 🗹 Auto Save Trace 🔫 🗸               |
|----------|------|--------|------|------|------|------|-----|------|-----|------|-------|------|-------|------|-------|-------|------|---------------------------------------|
| PAL      | 1    | 2      | 3    | 4    | 5    | 6    | 7   | 8    | 9   | 10   | 11    | 12   | 13    | 14   | 15    | 16    | None |                                       |
| L1A      | 1    | 2      | 3    | 4    | 5    | 6    | 7   | 8    | 9   | 10   | 11    | 12   | 13    | 14   | 15    | 16    | None | Bin 🗹 trc 🗡                           |
| L1S      | 1    | 2      | 3    | 4    | 5    | 6    | 7   | 8    | 9   | 10   | 11    | 12   | 13    | 14   | 15    | 16    | None | Split Size 100000                     |
| LAP      | 1    | 2      | 3    | 4    | 5    | 6    | 7   | 8    | 9   | 10   | 11    | 12   | 13    | 14   | 15    | 16    | None |                                       |
| RLU      | 1    | 2      | 3    | 4    | 5    | 6    | 7   | 8    | 9   | 10   | 11    | 12   | 13    | 14   | 15    | 16    | None | Directory logs                        |
| RLD      | 1    | 2      | 3    | 4    | 5    | 6    | 7   | 8    | 9   | 10   | 11    | 12   | 13    | 14   | 15    | 16    | None |                                       |
| шс       | 1    | 2      | 3    | 4    | 5    | 6    | 7   | 8    | 9   | 10   | 11    | 12   | 13    | 14   | 15    | 16    | None |                                       |
| MM       | 1    | 2      | 3    | 4    | 5    | 6    | 7   | 8    | 9   | 10   | 11    | 12   | 13    | 14   | 15    | 16    | None | Row Limit p00000                      |
| <u> </u> | 1    | 2      | 3    | 4    | 5    | 6    | 7   | 8    | 9   | 10   | 11    | 12   | 13    | 14   | 15    | 16    | None | DB file name //2gTraceDB/traceDb.yaml |
| SS       | 1    | 2      | 3    | 4    | 5    | 6    | 7   | 8    | 9   | 10   | 11    | 12   | 13    | 14   | 15    | 16    | None | bb me name yzg racebb/tracebb.yann    |
| SMS      | 1    | 2      | 3    | 4    | 5    | 6    | 7   | 8    | 9   | 10   | 11    | 12   | 13    | 14   | 15    | 16    | None | Auto reapply trace levels on reset    |
| SM       | 1    | 2      | 3    | 4    | 5    | 6    | 7   | 8    | 9   | 10   | 11    | 12   | 13    | 14   | 15    | 16    | None |                                       |
| SND      | 1    | 2      | 3    | 4    | 5    | 6    | 7   | 8    | 9   | 10   | 11    | 12   | 13    | 14   | 15    | 16    | None | Tick in flow ID 0x80                  |
| API      | 1    | 2      | 3    | 4    | 5    | 6    | 7   | 8    | 9   | 10   | 11    | 12   | 13    | 14   | 15    | 16    | None | Parative Event                        |
| MMI      | 1    | 2      | 3    | 4    | 5    | 6    | 7   | 8    | 9   | 10   | 11    | 12   | 13    | 14   | 15    | 16    | None |                                       |
| SIM      | 1    | 2      | 3    | 4    | 5    | 6    | 7   | 8    | 9   | 10   | 11    | 12   | 13    | 14   | 15    | 16    | None | Save Pcap                             |
| AT       | 1    | 2      | 3    | 4    | 5    | 6    | 7   | 8    | 9   | 10   | 11    | 12   | 13    | 14   | 15    | 16    | None |                                       |
| M2A      | 1    | 2      | 3    | 4    | 5    | 6    | 7   | 8    | 9   | 10   | 11    | 12   | 13    | 14   | 15    | 16    | None | )                                     |
| STT      | 1    | 2      | 3    | 4    | 5    | 6    | 7   | 8    | 9   | 10   | 11    | 12   | 13    | 14   | 15    | 16    | None | )                                     |
| RRI      | 1    | 2      | 3    | 4    | 5    | 6    | 7   | 8    | 9   | 10   | 11    | 12   | 13    | 14   | 15    | 16    | None | 1. Automatic log saving               |
| RRD      | 1    | 2      | 3    | 4    | 5    | 6    | 7   | 8    | 9   | 10   | 11    | 12   | 13    | 14   | 15    | 16    | None | 2. Single log file size               |
| RLP      | 1    | 2      | 3    | 4    | 5    | 6    | 7   | 8    | 9   | 10   | 11    | 12   | 13    | 14   | 15    | 16    | None | 3. Log saving directory               |
| HAL      | WARN | TIM    | 10   | RF   | AU   | LCD  | SD  | CAM  | SPI | UART | USB   | VOC  | DMA   | SIM  | LPS   | DBG   | None | 4. Row limit of log displaying        |
| BCPU     | 1    | 2      | 3    | 4    | 5    | 6    | 7   | 8    | 9   | 10   | 11    | 12   | 13    | 14   | 15    | 16    | None | 5. Wireshark log automatic capture    |
| CSW      | 1    | 2      | 3    | 4    | 5    | 6    | 7   | 8    | 9   | 10   | 11    | 12   | 13    | 14   | 15    | 16    | None |                                       |
| EDRV     | WARN | PMD    | MEMD | RFD  | AUD  | LCDD | MCD | CAMD | FMD | BTD  | TSD   | 12   | 13    | 14   | 15    | DBG   | None | )                                     |
| MCI      | 1    | 2      | 3    | 4    | 5    | 6    | 7   | 8    | 9   | 10   | 11    | 12   | 13    | 14   | 15    | 16    | None | )                                     |
| SVC1     | WARN | AVCTLS | AVPS | AVRS | CAMS | FMG  | FSS | IMSG | MPS | MRS  | UCTLS | CMSS | TRACE | VOIS | VIDEO | rscmd | None |                                       |
| SVC2     | VPP  | 2      | 3    | 4    | 5    | 6    | 7   | 8    | 9   | 10   | 11    | 12   | 13    | APS  | ARS   | DBG   | None | )                                     |
|          |      |        |      |      |      |      |     |      |     |      |       |      |       |      |       |       | None | )                                     |
| _        |      |        |      |      |      |      |     |      |     |      |       |      |       |      |       |       |      |                                       |
| Sa       | ve   |        | Load | 1    |      |      |     |      |     |      |       |      |       |      |       |       |      | Ok Cancel                             |

Figure 8: Set Trace Levels

If it will take a long time to capture the log, it is recommended to set a greater value for "**Split Size**" and "**Row Limit**". The default storage directory of log is the *logs* in cooltools directory. You can modify this directory name, but please pay attention to the size of the disk space where the directory is located. You can click "**Save**" to save the log to a customized directory or copy the log from the default directory to the target directory.

#### NOTE

The default location of Wireshark log is the same as that of the AP log, so the Wireshark log can be automatically captured when AP log is captured.

#### 3.2. CP Log Capture with ArmTracer

CP log is protocol stack-related log outputted by Modem. Problems related to data transmission and network need to be analyzed and solved with the captured CP log. You can capture CP log via Quectel USB CP Log Port with ArmTracer. Please refer to *ArmTracer User Guide* in the *ArmTracer/doc* directory for details.

Run *ArmTracer.exe* to open the ArmTracer. You first need to configure and confirm the log port. Generally, only the port number of "**Device Port**" needs to be configured. If it takes a long time to capture the log, it is recommended to increase the single file size (for example, 100 MB), that is, modify the value in "**Trace File Size**". After configuring, click "**OK**" to go to the next step.

If there is no CP log output, check whether the module is in dump state; if not, check whether the log output port is consistent with the port opened by the ArmTracer.

| ARN - ArmTracer - Arm Tracer Tool V6.2.4 ( 2020.08.18 )                                                     | - 🗆 ×                                                |  |  |  |  |  |  |  |
|----------------------------------------------------------------------------------------------------|------------------------------------------------------|--|--|--|--|--|--|--|
|                                                                                                    | T 📧 SFT 🚺 👃 🎿 🂾 🔅 🗙 🔋 Search 🕞 🗸                     |  |  |  |  |  |  |  |
| Parse Detail All                                                                                            | 5                                                    |  |  |  |  |  |  |  |
| Parse Window                                                                                                | line line line line line line line line              |  |  |  |  |  |  |  |
| COM Setting                                                                                                 | ×     1. Configure Port and File Size       2. Start |  |  |  |  |  |  |  |
| Device Port: COM1                                                                                           | 3. Stop                                              |  |  |  |  |  |  |  |
| SimType Baud Rate: 8000000                                                                                  | <ul> <li>✓ 4. Configure Logs</li> </ul>              |  |  |  |  |  |  |  |
| Data Bits: 8                                                                                                | J. Save                                              |  |  |  |  |  |  |  |
| Stop Bits: 1                                                                                                | SC SC                                                |  |  |  |  |  |  |  |
| Parity Check: None<br>Receive Buffer 20480                                                                  |                                                      |  |  |  |  |  |  |  |
| Size[KB]:                                                                                                   | Dhi                                                  |  |  |  |  |  |  |  |
| Send Suffer 2040<br>Size[KB]:                                                                               |                                                      |  |  |  |  |  |  |  |
| Bytes to Begin 62<br>Receive:                                                                               |                                                      |  |  |  |  |  |  |  |
| Trace File Size 10<br>(Max: 100MB):                                                                         | IPC IPC                                              |  |  |  |  |  |  |  |
| Flow Control: Off                                                                                           | ▼ STR                                                |  |  |  |  |  |  |  |
|                                                                                                    | For                                                  |  |  |  |  |  |  |  |
|                                                                                                    | TAK                                                  |  |  |  |  |  |  |  |
|                                                                                                    | SHC                                                  |  |  |  |  |  |  |  |
| Message Detail Window                                                                                       | <b>▼</b> ₽ ×                                         |  |  |  |  |  |  |  |
| Bytes 00 01 02 03 04 05 06 07 08 09 10 11 12 13 14 15 16 17 18 19 20 21 22 23                               | 24 25 26 27 28 29 30 31 ASCII                        |  |  |  |  |  |  |  |
|                                                                                                    |                                                      |  |  |  |  |  |  |  |
|                                                                                                    |                                                      |  |  |  |  |  |  |  |
|                                                                                                    |                                                      |  |  |  |  |  |  |  |
| D:\Log\Arm(21-22-11-50-640).Sn(0).tra, Sizes: 0 Speed: 0 Byte ARM LossRate ZSP LossRate: Mode: COM, Rec NUM |                                                      |  |  |  |  |  |  |  |

Figure 9: Open and Configure ArmTracer

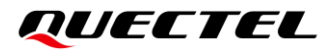

Then click ">" in the toolbar and the "**log setting.....**" dialog box will pop up, as shown in the following figure; or directly click "log" and the following dialog box will pop up, too. After the configuration is completed, ArmTracer starts capturing log.

| ARN log setting       |                                                        | $\times$ |
|-----------------------|--------------------------------------------------------|----------|
| File Info             |                                                        |          |
| Saved Path:           | C:\Desktop\                                            |          |
| Filename:             | 888                                                    |          |
| Note: (year-month-day | -hour-minute-second) will be added in the logfile end) |          |
| Extended name:        | tra 🗸                                                  |          |
| capture Data          | start capture data function                            |          |
|                       | Reconvert default OK                                   |          |

Figure 10: Log File Parameter Configuration

Once the option of "**start capture data function**" in the "**log setting**....." dialog box is enabled, log is only received and saved but it cannot be decoded in real time and displayed. When the amount of data is large or when the log is saved abnormally, you can tick "**start capture data function**".

ArmTracer automatically saves the log according to the configured "**Trace File Size**". When the log capture stops, some log information may not be saved successfully because it do not reach the configured size.

At this time, click "]" in the toolbar to save the log.

If you need ArmTracer to automatically detect the CP port and save the CP log after the module boots, open the *ArmTracer.ini* file in the directory after decompressing ArmTracer package, add "Quectel USB CP Log Port" to "DeviceList", and set "DeviceSel" to "Quectel USB CP Log Port", as shown below:

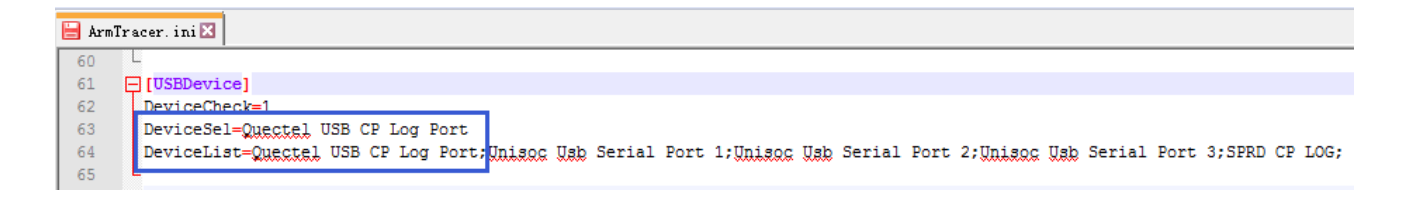

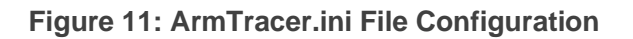

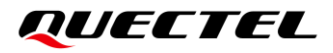

Restart ArmTracer and click "I in the toolbar and "Software Setting" dialog box will pop up, as shown below. In the drop-down box of "USB Device Description", select "Quectel USB CP Log Port", tick "Automatic Detect CP Port" and click "OK".

| - ArmTracer - Arm Tracer Tool | V6.1.9 (2020.03.27)                                          | 1 📼 🛤 AT 🛤 SFT 🕅 👃 🙏 🎮 🚳 🔀 |
|-------------------------------|--------------------------------------------------------------|----------------------------|
| Parse Detail All Lay3         | NC SIM 1 NC SIM 2                                            |                            |
| Parse Window 🔻 🖣 🗙            | ARM Software Setting:<br>Software Setting:<br>Frame Head ID: | OxBBBB ~                   |
|                               | USB Device Description:<br>USB Device:                       | Quectel USB CP Log Port    |
|                               | OK                                                           | Cancel                     |

Figure 12: Automatic Detect CP Port

Having modified ArmTracer software configuration, you can reset "**Device Port**" and "**Trace File Size**", as shown in *Figure 9*. Click "▶" to start capturing CP log. In this setting, CP log is automatically saved when the module shuts down. When the module boots next time, ArmTracer will automatically detect the CP port and save the log.

#### 3.3. AP Dump Analysis and Saving

This chapter introduces how to analyze and save the AP dump. To get the information about how to analyze CP dump, please contact Quectel Technical Support (<u>support@quectel.com</u>).

#### 3.3.1. GDB Analysis of AP Dump

When there is a dump in AP, click **"Tools"** in navigation bar, select **"GDB Launcher**" in the drop-down box and perform real-time analysis with the software version ELF file. Please refer to *Coolwatcher User Guide* in the *cooltools/doc* directory for details.

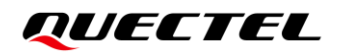

| Tools Help               |         |                 |                                              |       |          |   |
|--------------------------|---------|-----------------|----------------------------------------------|-------|----------|---|
| Access Mode              | 1       |                 |                                              |       |          |   |
| GDB Launcher             |         |                 | Ð                                            | × Re  | gister \ | M |
| Load ELF File            |         |                 |                                              | Re    | gister ' | N |
| SX Heap Report           |         |                 | 1                                            |       | -<br>ame | v |
| Heap Report (new)        |         |                 |                                              |       |          |   |
| Elf Data Check           |         |                 |                                              |       |          |   |
| Register Viewer          |         |                 |                                              |       |          |   |
| Profile Dump (v2.0)      |         |                 |                                              |       |          |   |
| Blue Screen Dump         | 1       | 🦉 GDB Launcher  |                                              | ſ     | ×        |   |
| Memory dump              |         |                 |                                              | _     |          |   |
|                          | ,       | GDB Executable  |                                              |       | Ø        |   |
| 4) opened (#CURRENTCONNE | CTION). | GDB server port | 26331                                        |       |          |   |
| M4) opened.              |         | ELF             | 17_XXXX_SDK/target/appimage_release/appimage | e.elf | Ø        |   |
| M4) opened.              |         | Mode            | 8910 AP                                      | •     |          |   |
| ened.                    |         |                 | [                                            | Laur  | nch      |   |

Figure 13: Launch GDB

In the "GDB Launcher" dialog box, select the "ELF" file corresponding to the software version package, select "8910 AP" for "Mode", and click "Launch" to start analyzing.

#### 3.3.2. AP Dump Saving

Use cooltools to save dump file for offline analysis. Click "**Tools**" in the navigation bar, select "**Blue Screen Dump**" in the drop-down box, and configure the ELF file and output path in the pop-up dialog box. Please refer to *Coolwatcher User Guide* in the *cooltools/doc* directory for details. The Blue Screen Dump startup steps are shown in the following figure:

| Tools | Help       |               |                                                       |    |       |            |         |      |    |
|-------|------------|---------------|-------------------------------------------------------|----|-------|------------|---------|------|----|
| A     | ccess Mo   | ode 🔸 📔       |                                                       |    |       |            |         |      |    |
| G     | iDB Laund  | her           |                                                       | ē> | Regis | ter Watche | er      |      |    |
| Lo    | oad ELF F  | ile           |                                                       |    | Regis | ter Watch  | 🔄 🔠 🤝   |      |    |
| S     | X Heap R   | leport        |                                                       | ^  | Nam   | e Value    | Address | Size | Re |
| н     | leap Repo  | ort (new)     |                                                       |    |       |            |         |      |    |
| E     | lf Data Cl | neck          |                                                       |    |       |            |         |      |    |
| R     | egister Vi | iewer         |                                                       |    |       |            |         |      |    |
| Pi    | rofile Dur | mp (v2.0)     |                                                       |    |       |            |         |      |    |
| B     | lue Scree  | n Dump        |                                                       |    |       |            |         |      |    |
| N     | 1emory d   | lump          |                                                       |    |       |            |         |      |    |
|       |            |               |                                                       |    |       |            |         |      |    |
|       |            | Blue Scree    | en Dump                                               | ?  | ×     | Watcher    |         |      |    |
|       |            | Mode          | 8910 (FreeRTOS)                                       |    |       | ss Ox      | Size    | 32   | R  |
|       |            | XML file nam  | chipgen/Modem2G/toolpool/map/elfdump/8910.xml         |    |       |            |         |      |    |
|       |            | Elf file name | G:/A_chip/8910/lod/8910C_catm/8910C_catm_em610_V1.elf |    |       |            |         |      |    |
|       |            | Output Direc  | tory BlueScreen                                       |    |       |            |         |      |    |
|       |            | STUB_PER      | Start                                                 | St | op    |            |         |      |    |

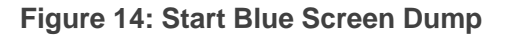

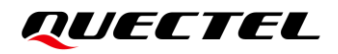

#### 3.3.3. Offline Analysis of AP Dump

Please refer to **Chapter 4.5** and **Chapter 4.7** in Coolwatcher User Guide in the cooltools/doc directory for analysis.

## **4** AP Log Port Configuration

#### 4.1. AP Log Port Configuration API

#### 4.1.1. ql\_log\_set\_port()

This function configures AP log port.

#### • Prototype

ql\_errcode\_log\_e ql\_log\_set\_port(ql\_log\_port\_e dst\_port)

#### • Parameter

#### dst\_port:

[In] The AP log port to be set.

- 0 Disable AP log port
- 1 Debug Port
- 2 USB AP Log Port (default)

#### Return Value

QL\_LOG\_SUCCESS QL\_LOG\_PORT\_SET\_ERR QL\_LOG\_INVALID\_PARAM\_ERR Successful execution Failed execution Parameter error

#### 4.2. AP Log Port Configuration AT Command

#### 4.2.1. AT Command Introduction

#### 4.2.1.1. Definitions

- **<CR>** Carriage return character.
- **<LF>** Line feed character.
- <...> Parameter name. Angle brackets do not appear on the command line.
- [...] Optional parameter of a command or an optional part of TA information response. Square brackets do not appear on the command line. When an optional parameter is not given in a command, the new value equals to its previous value or the default settings, unless otherwise specified.
- **<u>Underline</u>** Default setting of a parameter.

#### 4.2.1.2. AT Command Syntax

All command lines must start with **AT** or **at** and end with **<CR>**. Information responses and result codes always start and end with a carriage return character and a line feed character: **<CR><LF><response><CR><LF>**. In tables presenting commands and responses throughout this document, only the commands and responses are presented, and **<CR>** and **<LF>** are deliberately omitted.

| Table 1: Types | of AT | Commands |
|----------------|-------|----------|
|----------------|-------|----------|

| Command Type      | Syntax                                              | Description                                                                                                    |
|-------------------|-----------------------------------------------------|----------------------------------------------------------------------------------------------------|
| Test Command      | AT+ <cmd>=?</cmd>                                   | Test the existence of corresponding Write<br>Command and return information about the<br>type, value, or range of its parameter. |
| Read Command      | AT+ <cmd>?</cmd>                                    | Check the current parameter value of a corresponding Write Command.                                                              |
| Write Command     | AT+ <cmd>=<p1>[,<p2>[,<p3>[]]]</p3></p2></p1></cmd> | Set user-definable parameter value.                                                                                              |
| Execution Command | AT+ <cmd></cmd>                                     | Return a specific information parameter or perform a specific action.                                                            |

#### 4.2.2. AT Command Description

#### 4.2.2.1. AT+QDBGCFG="tracecfg"

| AT+QDBGCFG="tracecfg" Conf                                      | igure AP Log Port                                     |
|-----------------------------------------------------------------|-------------------------------------------------------|
| Write Command                                                   | Response                                              |
| AT+QDBGCFG="tracecfg", <type>,<p< td=""><td>OK</td></p<></type> | OK                                                    |
| ort>                                                            | Or                                                    |
|                                                                 | ERROR                                                 |
| Maximum Response Time                                           | 300 ms                                                |
| Characteristics                                                 | This command takes effect after the module is booted. |
| Characteristics                                                 | The configuration will be saved automatically.        |

#### Parameter

| <type></type> | Integer type. Log type. |                           |  |  |
|---------------|-------------------------|---------------------------|--|--|
|               | 0                       | AP log                    |  |  |
|               | 1                       | CP log                    |  |  |
| <port></port> | Integer                 | type. Serial port number. |  |  |
|               | When <                  | type> is 0:               |  |  |
|               | 0                       | No AP log is outputted.   |  |  |
|               | 1                       | Debug UART                |  |  |
|               | <u>2</u>                | USB AP log port           |  |  |
|               | When <                  | type> is 1:               |  |  |
|               | 0                       | CP UART                   |  |  |
|               | 2                       | No CP log is outputted.   |  |  |
|               | <u>5</u>                | USB CP log port           |  |  |
|               |                         |                           |  |  |

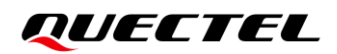

## **5** Appendix References

#### **Table 2: Related Document**

#### **Document Name**

[1] Quectel\_EC200U\_Series\_QuecOpen\_CSDK\_Quick\_Start\_Guide

#### **Table 3: Terms and Abbreviations**

| Abbreviation | Description                       |
|--------------|-----------------------------------|
| AP           | Application Processor             |
| API          | Application Programming Interface |
| СР           | Communication Processor           |
| EVB          | Evaluation Board                  |
| GDB          | GNU Debugger                      |
| IoT          | Internet of Things                |
| RTOS         | Real-Time Operating System        |
| USB          | Universal Serial Bus              |